## **Accessing the Adabas Manager Area**

Logging in to Adabas Manager involves first logging on to System Management Hub, then logging in to a particular host, and then selecting the Adabas Manager application.

To access the Adabas Manager area of System Management Hub:

- 1. Select Software AG Adabas Manager -> Web Interface from the program list in your start menu.
  - Or: From a web browser, logon to System Management Hub at http://"<hostname>":49991/smh/login.htm.

The logon screen for the System Management Hub (SMH) appears.

2. Logon to the System Management Hub...

The System Management Hub main panel appears.

- 3. Select the name of the managed host on which Adabas Manager is installed.
- 4. Expand the tree-view frame for the managed host by clicking on the plus sign (+) to the left of its name.
- 5. Expand the tree-view for Adabas Manager.

## Note:

The Adabas Manager documentation has been installed with the product. You can either view it by selecting **Software AG Adabas Manager -> Documentation** from your program list, or call up the appropriate page by clicking on the **Help** button (?) ) in the top right corner of your Adabas Manager panel.